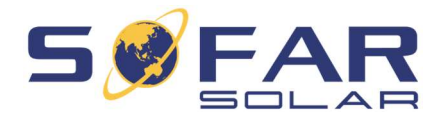

# Actualización del firmware de los inversores

# SOFAR

Este procedimiento describe cómo actualizar el firmware con una memoria USB.

En el caso de los inversores híbridos con pantalla gráfica, encontrará el procedimiento en la página siguiente.

# Paso 1

Formateo de la memoria USB con FAT 32.

Atención: los archivos de firmware con la extensión .bin deben guardarse en la carpeta original del archivo ZIP, normalmente llamada carpeta "firmware" en la carpeta raíz del stick.

| - Ouisk assass  | Name       | ~ |
|-----------------|------------|---|
| SOFARSOLAR      | 1 firmware |   |
| 🤙 This PC       |            |   |
| STICK (D:)      |            |   |
| 🧵 firmware      |            |   |
| the land of the |            |   |

ШD

5. SoftwareUpdate

# IMPORTANTE NO ABRIR EL ARCHIVO .txt

# Paso 2

Desconecte los interruptores de CC y CA. Abra la tapa del USB y conecte la memoria USB

### Paso 3

Encienda el interruptor DC. Aparecerá en la pantalla el icono USB:

### Paso 4

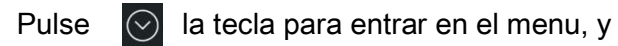

seleccione "SoftwareUpdate" con un pulsación

### rápida

# Paso 5

Introduzca la contraseña como se

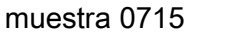

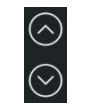

Input Password! 071**5** 

Ajustar la contraseña con la tecla arriba y abajo

para el siguiente carácter, por favor, haga una pulsación larga (Enter)

La actualización del software se realizará para DSP y el procesador ARM.

# Actualización del firmware de los inversores HYD

## Paso 1

Paso 6

Formateo de la memoria USB con FAT 32.

Atención: los archivos de firmware con la extensión .bin deben guardarse en la carpeta original del archivo ZIP, normalmente llamada carpeta "**firmware**" en la carpeta raíz del stick.

### Paso 2

Desconecte los interruptores de CC y CA. Abra la tapa del USB y conecte la memoria USB

### Paso 3

Encienda el interruptor DC. Aparecerá en la pantalla el icono USB:

### Paso 4

Pulse la tecla Atrás para entrar en el menú, y seleccione "Actualización de software" con Enter

#### Paso 5

Introduzca la contraseña 0715

Ajustar la contraseña con la tecla arriba y abajo

para el siguiente carácter, por favor, haga una pulsación larga (Enter)

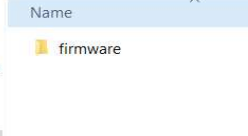

↑ 🥪 > STICK (D:)

Quick access

SOFARSOLAR

firmware

Network

STICK (D:)

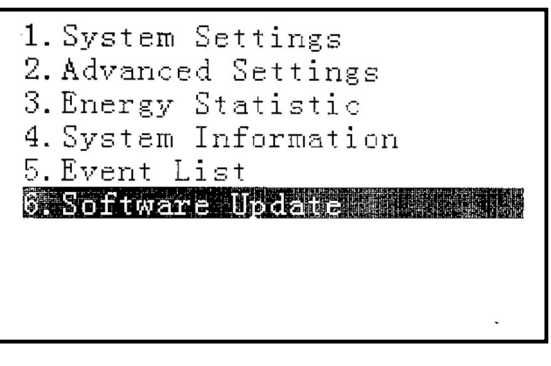

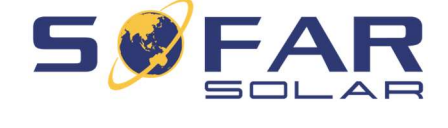

<u>USB</u>

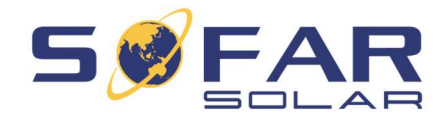

# Paso 6

La actualización del software se realizará para DSP1, DSP2 y el procesador ARM.

Start Update Updating DSP1(100%) Updating DSP2(100%) Update ARM Success!